# A guide for Renewal / Variation of UA Operator Permit

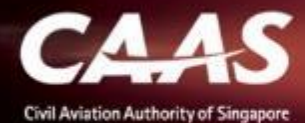

#### Step 1: Login via your respective login methods.

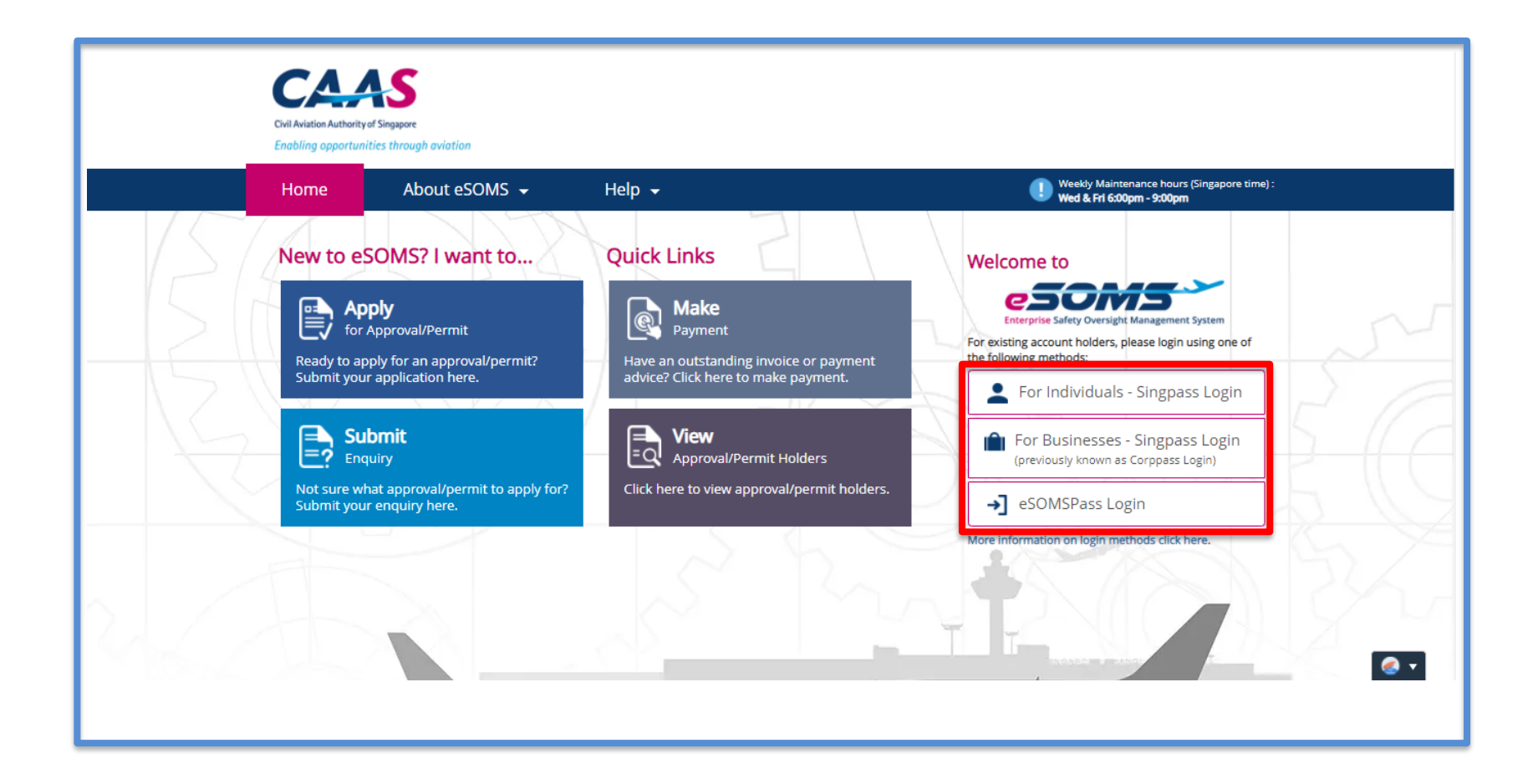

CAAS Renewal / Variation of Operator Permit 2

# Step 2: Locate the approved permit and start a Renewal or Variation application.

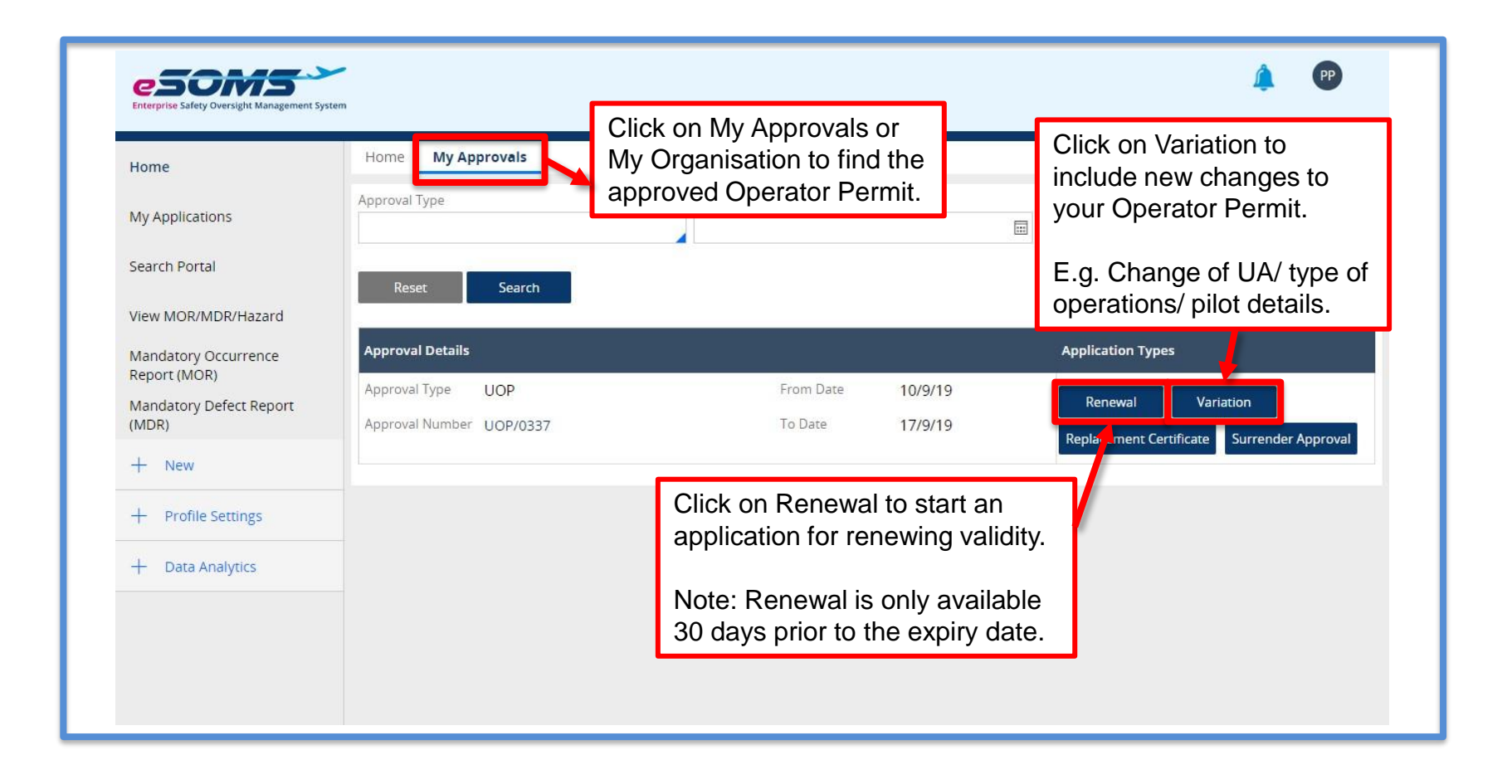

CAAS Renewal / Variation of Operator Permit 3

# **Step 3:** Fill in the application as required.

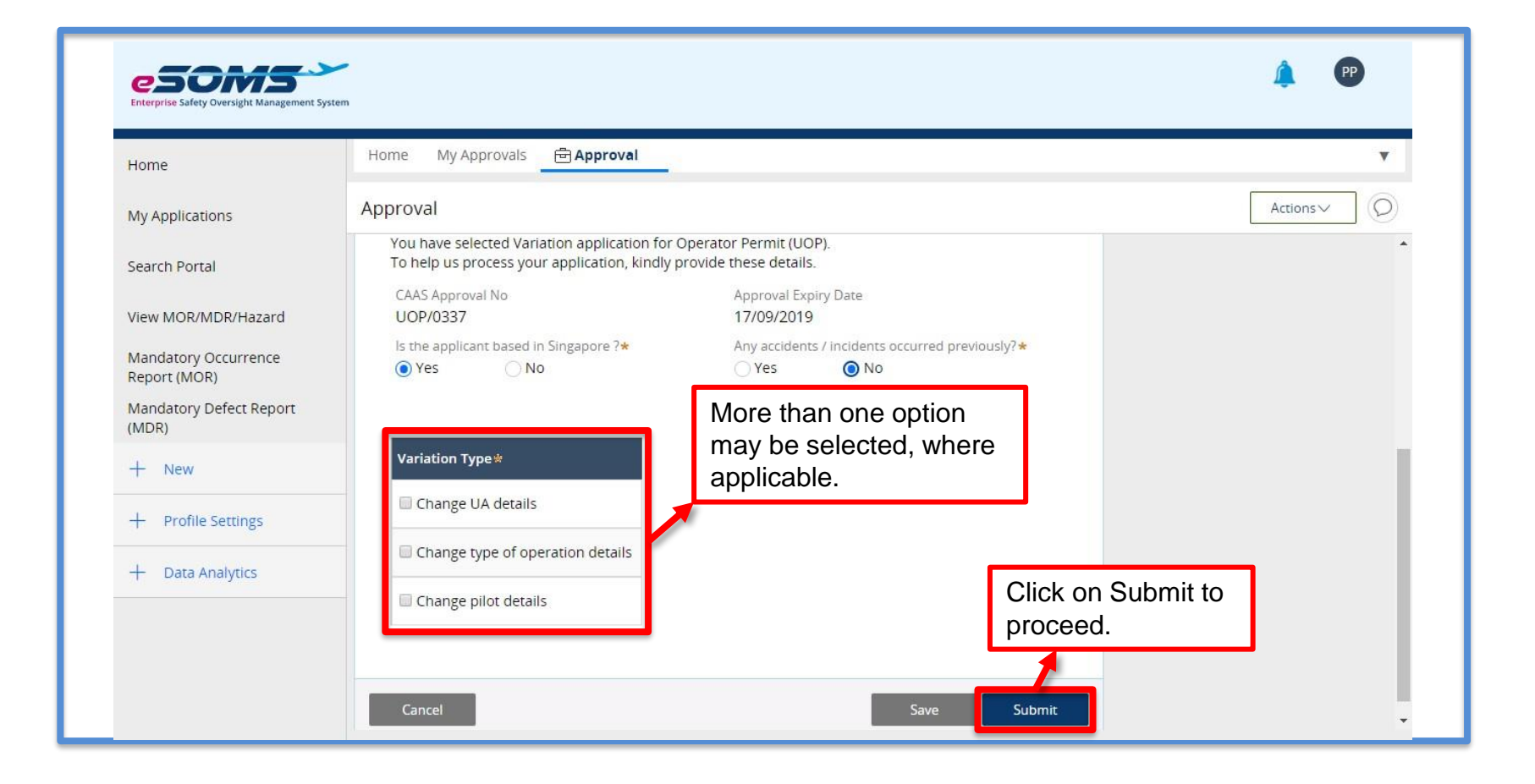

CAAS Renewal / Variation of Operator Permit 4

# Step 4: Make changes to the applicable section. ONLY make changes to the applicable field.

| Home                                 | Home My Approvals 🖻 Ap                                        | proval 🖻 CAAS/UOP/2019                      |                                                           |
|--------------------------------------|---------------------------------------------------------------|---------------------------------------------|-----------------------------------------------------------|
| My Applications                      | Approval<br>Application (CAAS/UOP/201                         | Actions                                     |                                                           |
| Search Portal                        |                                                               | 2                                           |                                                           |
| View MOR/MDR/Hazard                  | Applicant/Organisation Details                                | Formal Application Details Upload Documents | Preview Application                                       |
| Mandatory Occurrence<br>Report (MOR) |                                                               |                                             |                                                           |
| Mandatory Defect Report<br>(MDR)     | Instructions                                                  |                                             |                                                           |
| + New                                | This form may take you up to 30 information and documents rea | Navigate to the appropriate                 | e form and ensure that you have all necessary             |
| + Profile Settings                   | Please ensure your submission application.                    | required.                                   | correct submission will lead to delays in processing your |
| + Data Analytics                     | Application Details                                           |                                             | _                                                         |
|                                      | Approval Type                                                 | Application                                 | п Туре                                                    |

5

#### Step 4a: Add / Delete UA Types

| Civil Aviation Authority of Singapore<br>Enabling opportunities through avia | CONTACT US 1 SITEMAP 1 CAAS CORPORATE SITE<br>A <sup>-</sup> A A <sup>+</sup> Within CAAS eSOMS • Enter keyword here Q     |                                                                                                    |                      |                                                                  |  |
|------------------------------------------------------------------------------|----------------------------------------------------------------------------------------------------|----------------------------------------------------------------------------------------------------|----------------------|------------------------------------------------------------------|--|
| Home About                                                                   | eSOMS 😽 🛛 Help 👻                                                                                                    |                                                                                                    | Weekly M<br>Wed & Fr | faintenance hours (Singapore time) :<br><b>1 6:00pm - 9:00pm</b> |  |
| 1 pplicant/Organisation Details Formal App                                   | 3<br>Dication Details Upload Documents                                                                                     | 4<br>Preview Application                                                                                                    |                      |                                                                  |  |
| Add Unmanned Aircraft      Add Item ③ Delete      Unmanned Aircraft 1        | Click on <b>Add item</b> to in<br><u>Fo remove a record</u><br>Click on any field of the<br>click on <b>Delete</b> to remo | clude additional recore<br>ounwanted record and<br>we the record.                                                                                                    | rd.                  |                                                                  |  |
| Brand *                                                                      | Model *                                                                                                    | Power Source *                                                                                                    | Length (m)*          | Wingspan or width (m) *                                          |  |
| DJI                                                                          | Mavic Pro                                                                                                    | LiPo 4S Battery, 15.2V 1200                                                                                                    | 0.27                 | 0.27                                                             |  |
| Total take-off wt. (including payload)(kg)* Maximum Flight Duration (min)*   |                                                                                                    | Type of Payload *                                                                                                    |                      |                                                                  |  |
|                                                                              |                                                                                                    | and the second second sec | - 7                  | 7                                                                |  |
| 0.74                                                                         | 27.00                                                                                                    | Stock gimbal and GoPro Her                                                                                                    | 07                   |                                                                  |  |
| 0.74<br>Maximum flight speed (m/s)★                                          | 27.00<br>Maximum height capable (ft)*                                                                                      | Stock gimbal and GoPro Her                                                                                                    | 07                   |                                                                  |  |

# Step 4b: Add / Delete Frequency Details

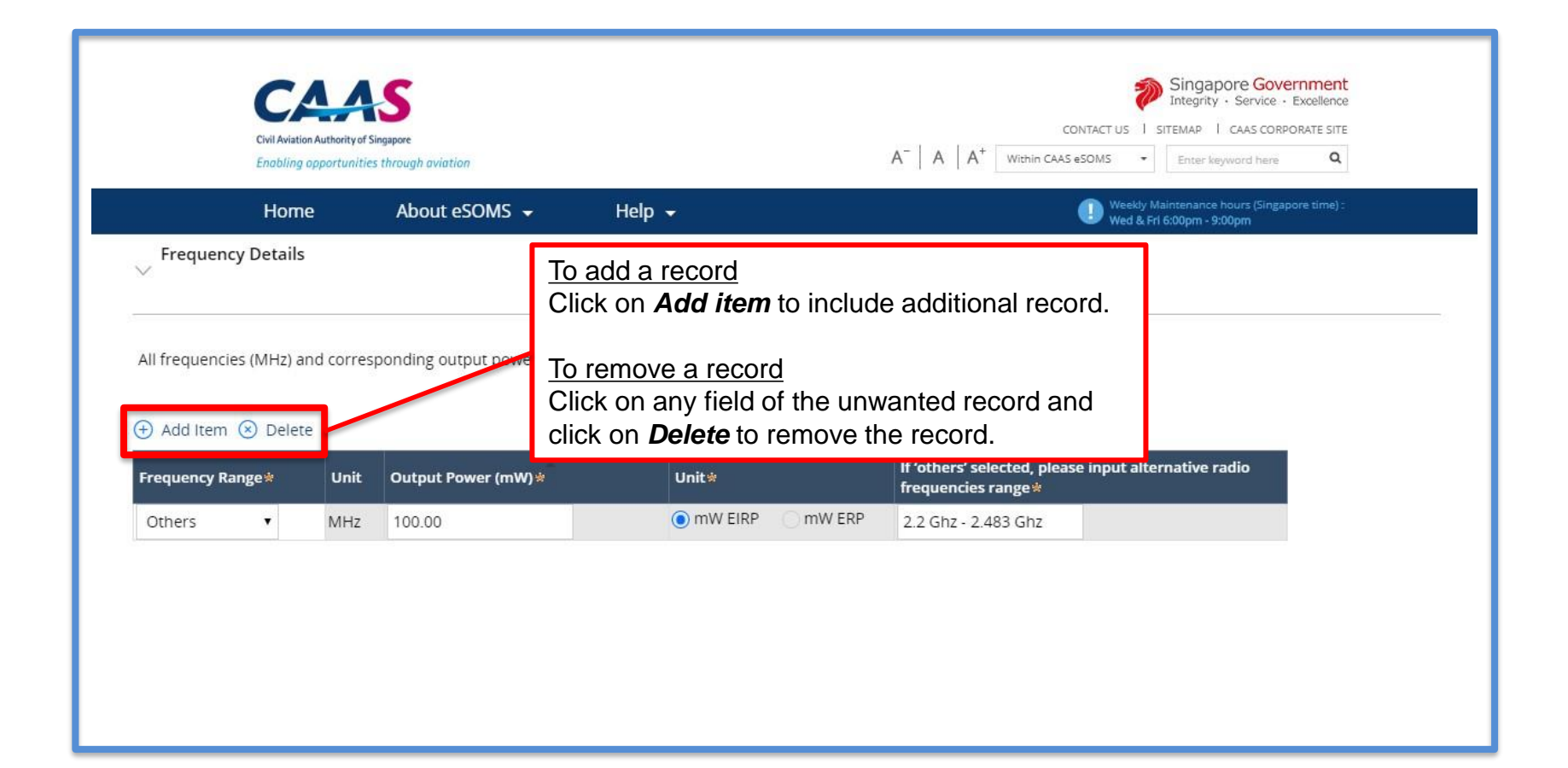

# **Step 4c:** Add / Delete Type of Operations

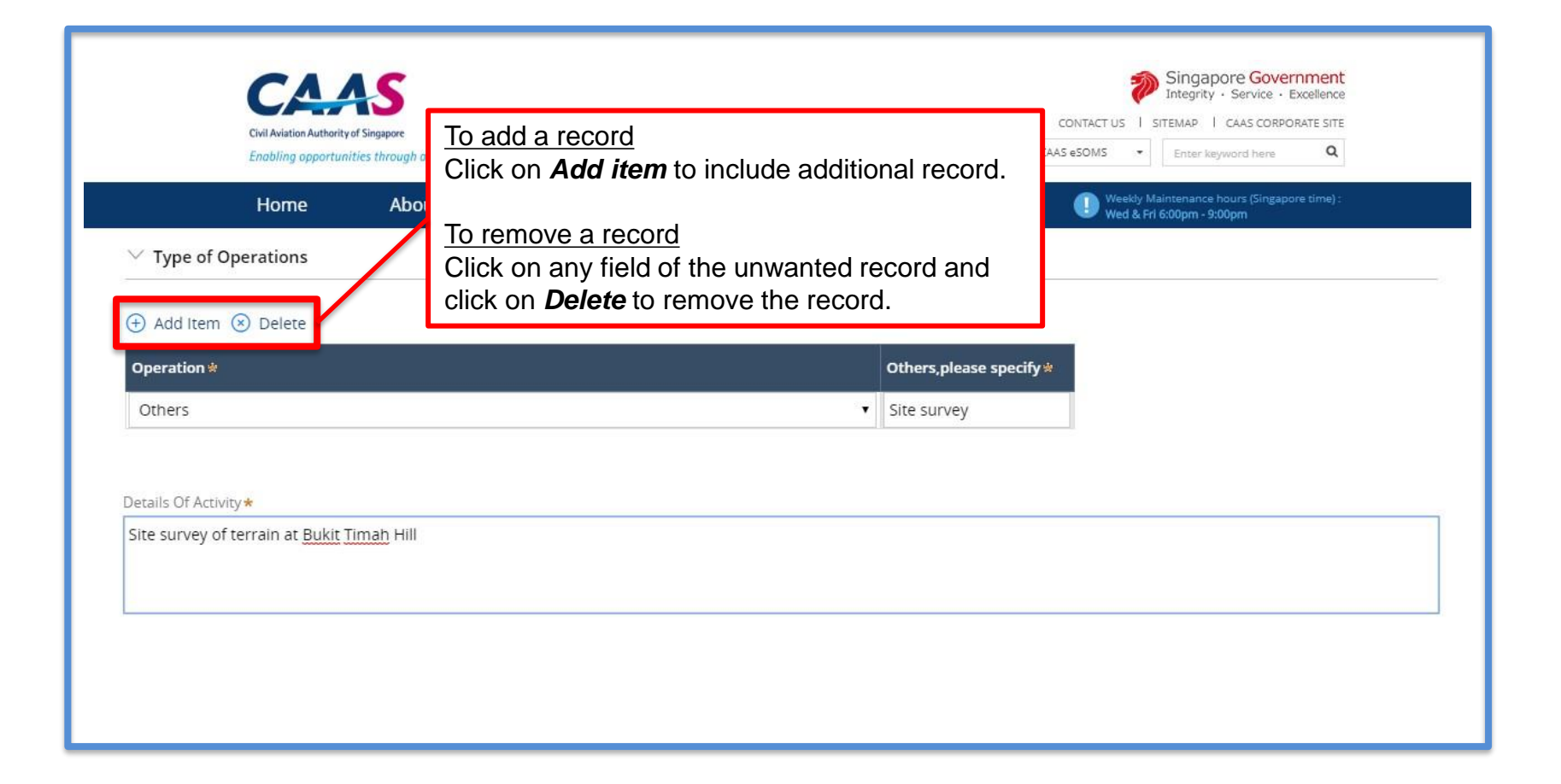

#### Step 4d: Add / Delete UA Pilots

| Civil Aviation Authority of Singapore<br>Enabling opportunities through avia                                                                          | tion                                                                                                    | CONTACT US  <br>A <sup>-</sup>   A   A <sup>+</sup> Within CAAS eSOMS •  | Singapore Government<br>Integrity - Service - Excellence<br>SITEMAP   CAAS CORPORATE SITE<br>Enter keyword here Q |  |
|----------------------------------------------------------------------------------------------------|----------------------------------------------------------------------------------------------------|--------------------------------------------------------------------------|----------------------------------------------------------------------------------------------------|--|
| Home About eSOMS - Help -                                                                                                    |                                                                                                    | Weekly Maintenance hours (Singapore time) :<br>Wed & Pri 6:00pm          |                                                                                                    |  |
| Add Item So Delete Add UA Pilot Licence Number (if applicable) NRIC/FIN/Passport Number * SXXXXXXX Brand Model & Operation Image: Add Item Son Delete | <u>To add a record</u><br>Click on <b>Add item</b> to i<br><u>To remove a record</u><br>Click on any field of th<br>click on <b>Delete</b> to rem | include additional record.<br>he unwanted record and<br>hove the record. |                                                                                                    |  |
| <sup>∨∕</sup> Select Brand Model                                                                                                    |                                                                                                    |                                                                          |                                                                                                    |  |
| Brand M<br>DJI V                                                                                                    | odel<br>Mavic Pro 🔻                                                                                                    |                                                                          |                                                                                                    |  |

# Step 5: Submit the application for evaluation.

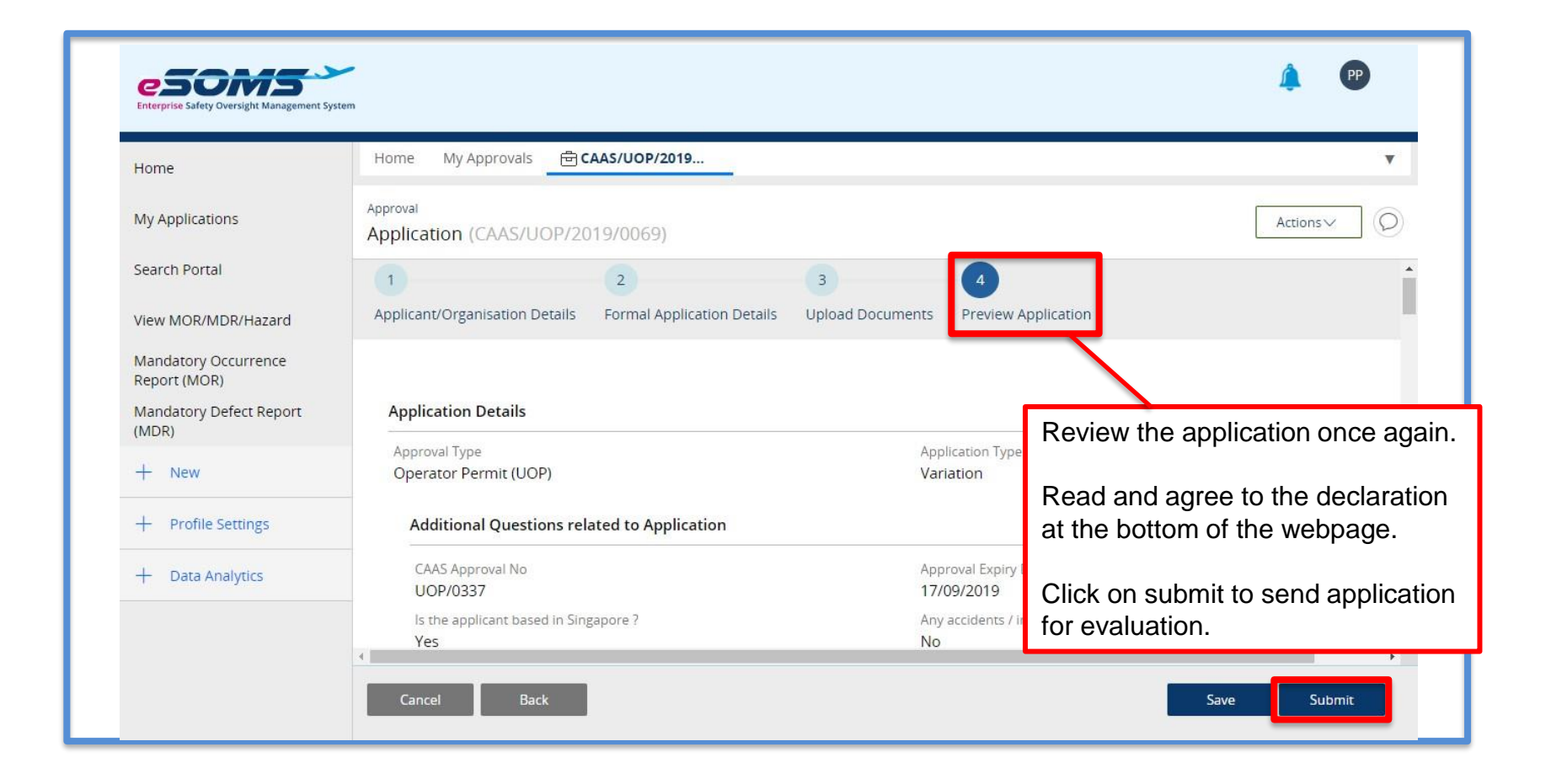